| × |
|---|
|   |

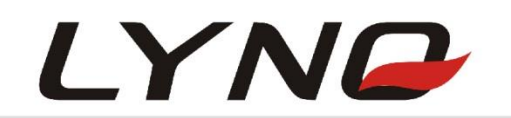

# N30/N39\_EVB User Manual

# **GPS Module Series**

Version: V1.1

**Date:** 2017-10-16

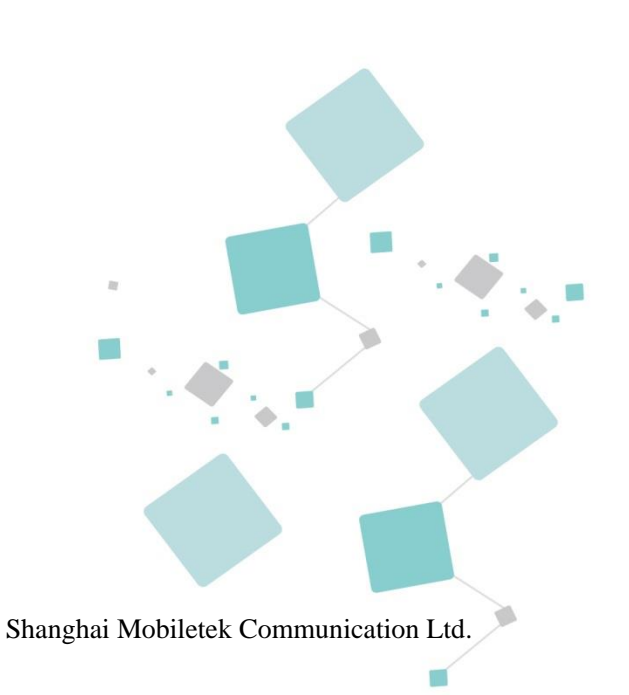

#### Notice

Some features of the product and its accessories described herein rely on the software installed, capacities and settings of local network, and therefore may not be activated or may be limited by local network operators or network service providers.

Thus, the descriptions herein may not exactly match the product or its accessories which you purchase. Shanghai Mobiletek Communication Ltd reserves the right to change or modify any information or specifications contained in this manual without prior notice and without any liability.

# Copyright

This document contains proprietary technical information which is the property of Shanghai Mobiletek Communication Ltd. copying of this document and giving it to others and the using or communication of the contents thereof, are forbidden without express authority. Offenders are liable to the payment of damages. All rights reserved in the event of grant of patent or the registration of a utility model or design. All specification supplied herein are subject to change without notice at any time.

# DISCLAIMER

ALL CONTENTS OF THIS MANUAL ARE PROVIDED "AS IS". EXCEPT AS REQUIRED BY APPLICABLE LAWS, NO WARRANTIES OF ANY KIND, EITHER EXPRESS OR IMPLIED, INCLUDINGBUT NOT LIMITED TO, THE IMPLIED WARRANTIES OF MERCHANTABILITY AND FITNESS FOR A PARTICULAR PURPOSE, ARE MADE IN RELATION TO THE ACCURACY, RELIABILITY OR CONTENTS OF THIS MANUAL.

TO THE MAXIMUM EXTENT PERMITTED BY APPLICABLE LAW, IN NO EVENT SHALL SHANGHAI MOBILETEKCOMMUNICATION LTD BE LIABLE FOR ANY SPECIAL, INCIDENTAL, INDIRECT, OR CONSEQUENTIAL DAMAGES, OR LOSS OF PROFITS, BUSINESS, REVENUE, DATA, GOODWILL SAVINGS OR ANTICIPATED SAVINGS REGARDLESS OF WHETHER SUCH LOSSES ARE FORSEEABLE OR NOT.

# **Version History**

| Date       | Version | Modify records      | Author     |
|------------|---------|---------------------|------------|
| 2017-05-16 | V1.0    | First release       | Jason.liao |
| 2017-10-16 | V1.1    | Update company logo | Jason.liao |
|            |         |                     |            |
|            |         |                     |            |
|            |         |                     |            |
|            |         |                     |            |
|            |         |                     |            |
|            |         |                     |            |
|            |         |                     |            |
|            |         | Y XY                |            |

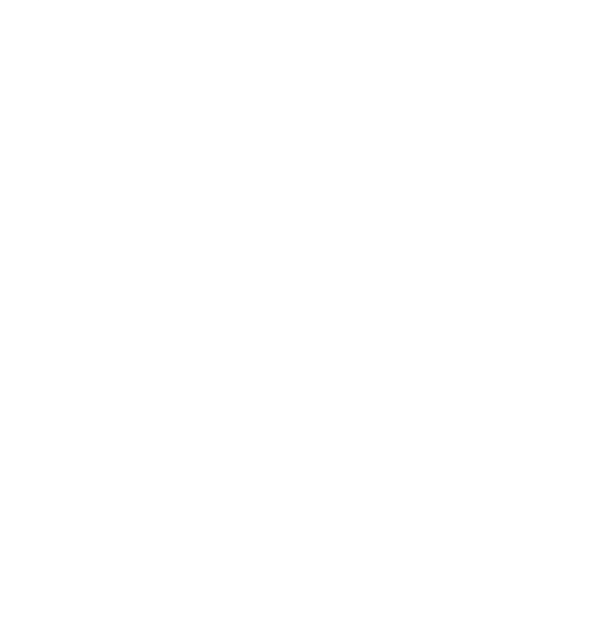

# Content

| 1. | Overview                   | 3  |
|----|----------------------------|----|
|    | 1.1 EVB Top View           | 3  |
|    | 1.2 EVB Accessories        | 4  |
| 2. | Application                | 5  |
|    | 2.1 GPS Module             | 5  |
|    | 2.2 Switch                 | 5  |
|    | 2.3 USB Interface          | 6  |
|    | 2.4 Antenna Interface      | 6  |
|    | 2.5 Status LEDs            | 6  |
|    | 2.6 Test Points            | 7  |
| 3. | EVB and Accessories        | 9  |
| 4. | USB Driver                 | 10 |
| 5. | PowerGPS                   | 11 |
|    | 5.1 PowerGPS panel         | 11 |
|    | 5.2 PMTK Command           | 13 |
|    | 5.3 Automatic TTFF Testing | 13 |

# 1. Overview

This document defines and specifies the usage of N30/N39 EVB. You can know how to use N30/N39 EVB and GPS demo tool from this document.

# 1.1 EVB Top View

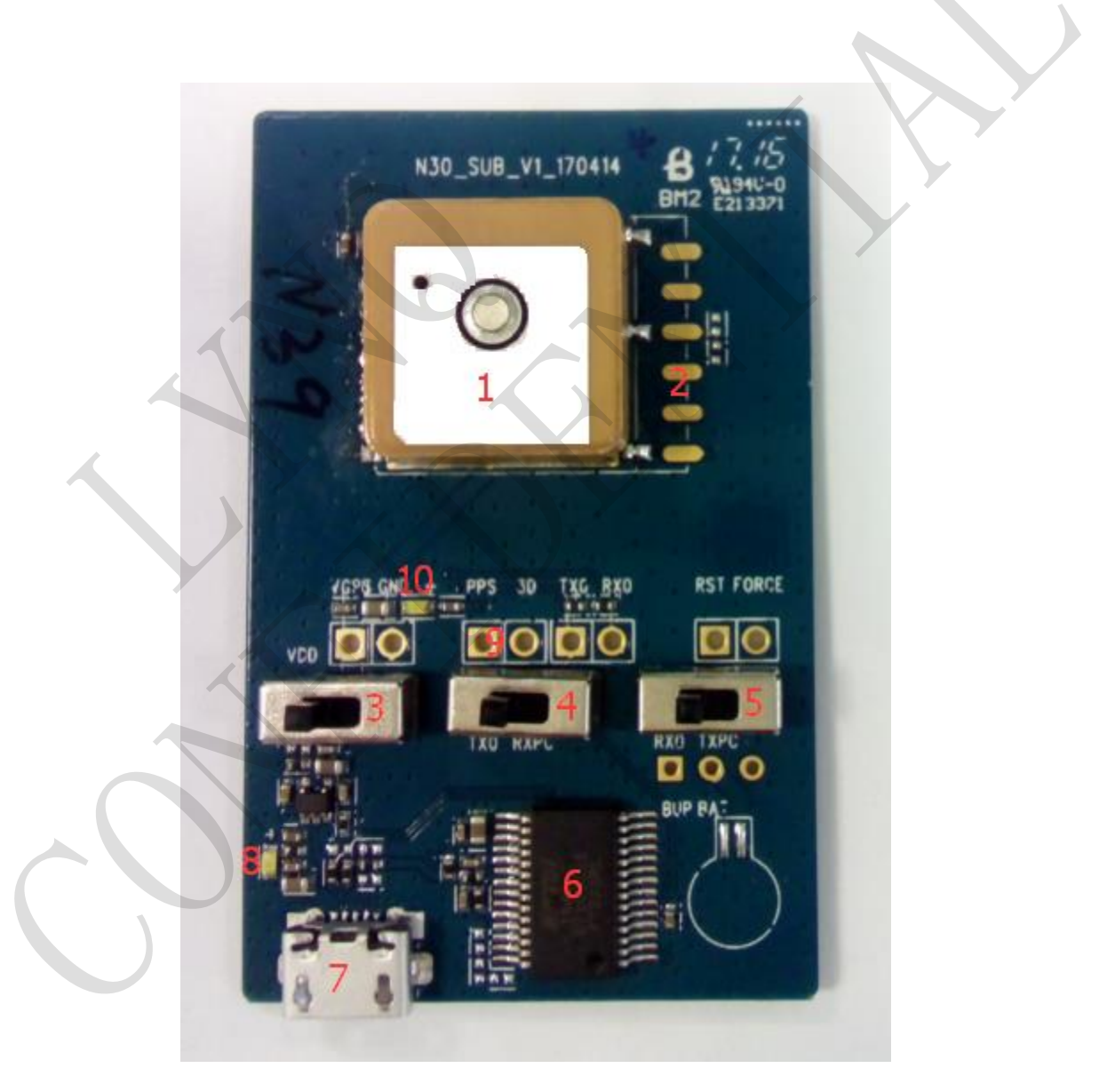

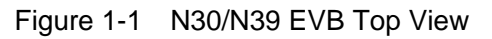

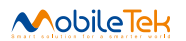

- 1: N30 Antenna
- 2: N39 Antenna
- 3: Power Switch
- 4: TX Switch
- 5: RX Switch
- 6: USB to UART IC
- 7: 5pin Micro USB
- 8: USB Power Indication LED
- 9: Test Points
- 10: PPS Indication LED

### **1.2 EVB Accessories**

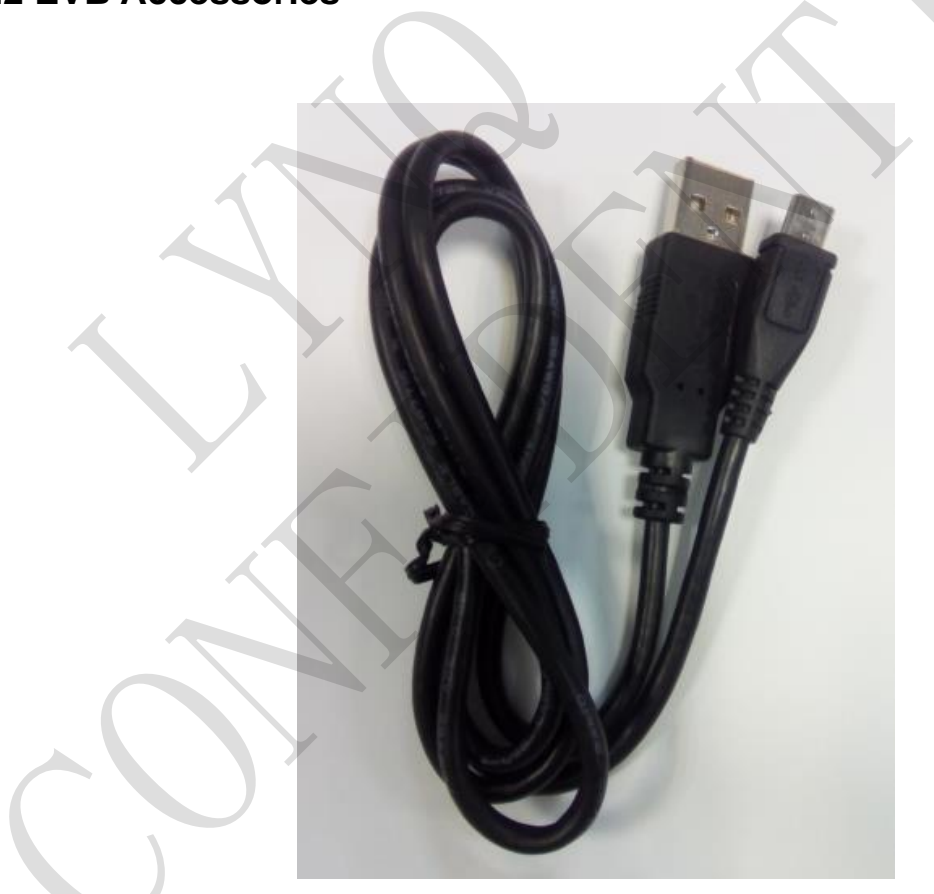

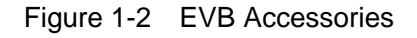

1: USB Cable

# 2. Application

### 2.1 GPS Module

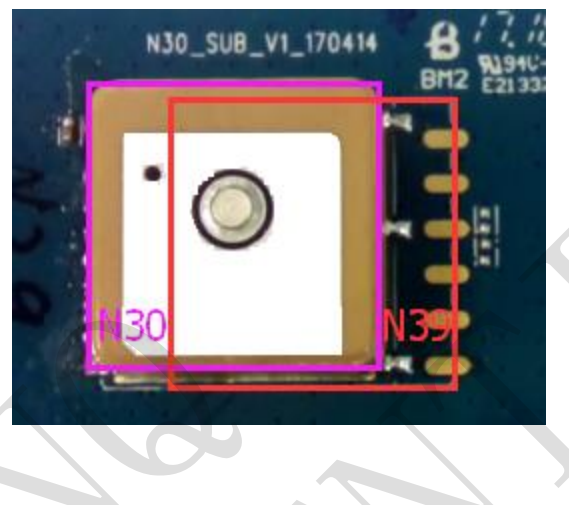

Figure 2-1 GPS Module

The EVB board can support two kinds of GPS Modules (N30 and N39) to test. Each GPS module has different match circuit position seen as the arrows.

### 2.2 Switch

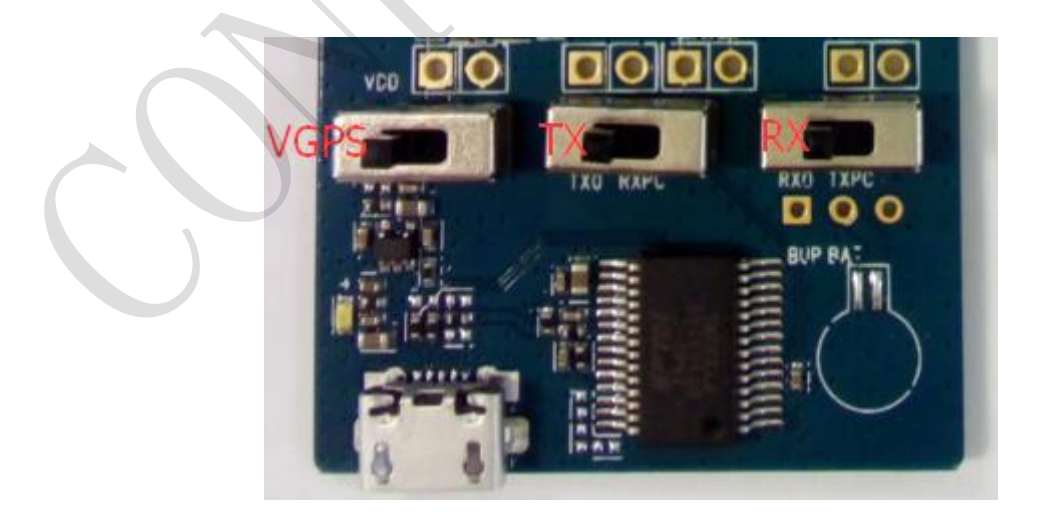

#### Figure 2-2 Switch

The EVB board has three switches for the UART and Power of GPS module. All these three switches should turn left when connect the module to the computer through the Micro-USB, like getting the NEMA data or downloading the software.

#### 2.3 USB Interface

The EVB board only provides one way for data communication. Micro-USB interface can also supply the main power for the EVB, not need another power. You can cut the UART communication via the switch (4, 5) and the power supply of GPS module via the switch (6).

#### 2.4 Antenna Interface

Please note the N30 and N39 have the different Module and match Antenna.

#### 2.5 Status LEDs

The EVK board has two indication LEDs. One is USB power indication (8) and another is PPS indication (10). USB power indication led will light on when USB cable plugging. PPS indication led will on when the GPS module outputs the PPS signal.

### 2.6 Test Points

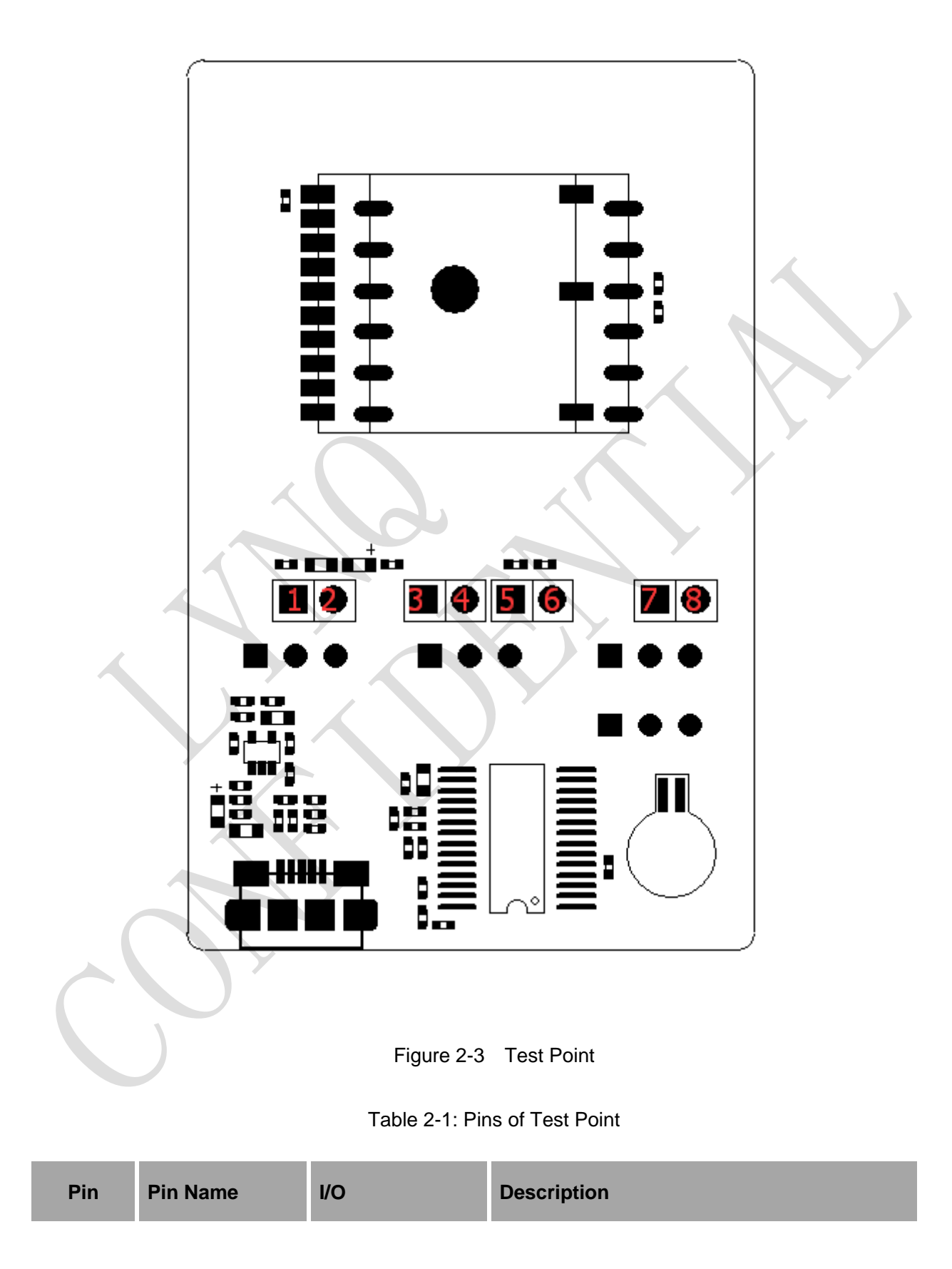

| 1 | VGPS     | L  | GPS Module Power Supply            |
|---|----------|----|------------------------------------|
| 2 | GND      | I. | GND                                |
| 3 | PPS      | 0  | 1 pulse per second                 |
| 4 | 3D_FIX   | 0  | Indicator of successful navigation |
| 5 | TX0      | I  | Transmit data2                     |
| 6 | RX0      | 0  | Receive data2                      |
| 7 | RST      | L  | System reset                       |
| 8 | FORCE_ON | L  | Wakeup module                      |

# 3. EVB and Accessories

The EVB and its accessories are showed as follow figure which tell user how to connect them.

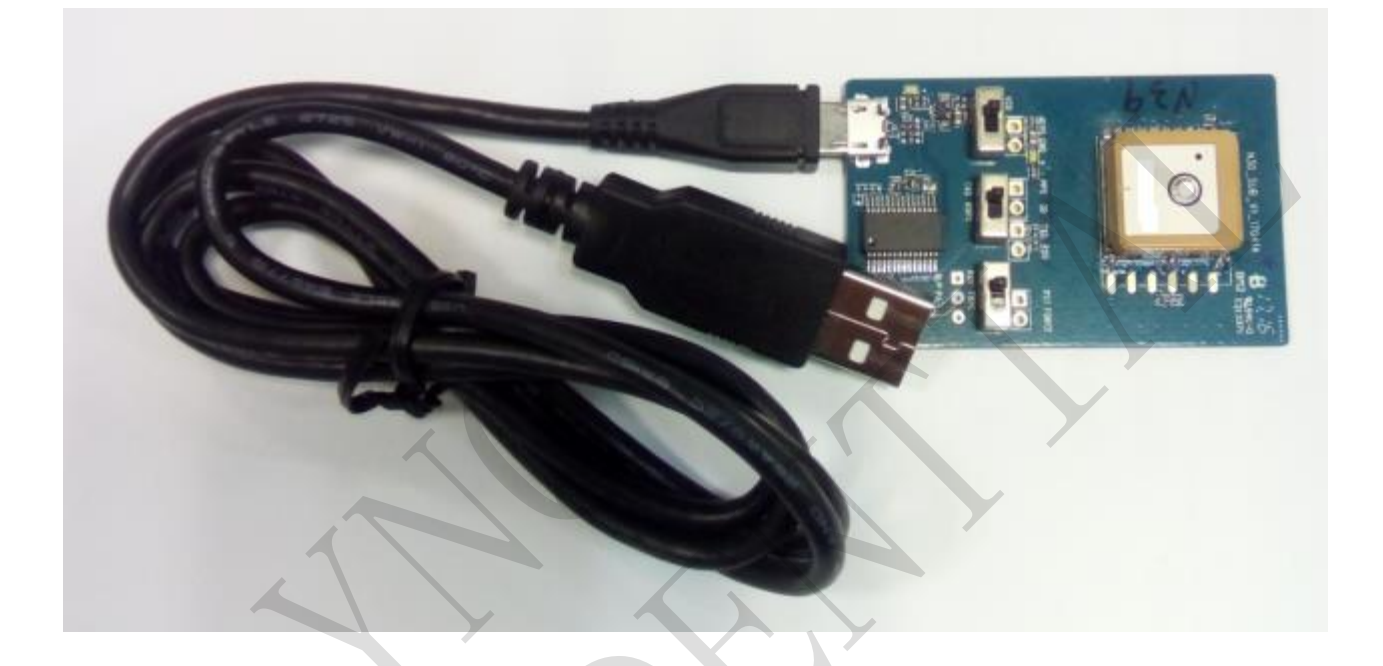

Figure 3-1 EVB and Accessory Equipments

# 4. USB Driver

You need to install the driver of Micro-USB, when use Micro-USB for data communication. Please get the driver from our FAE of Mediatek Company or download them from internet.

We have two different driver ICs for the Micro-USB. These download paths are as below:

http://www.ftdichip.com/Drivers/CDM/CDM21218 Setup.zip

http://www.prolific.com.tw/US/ShowProduct.aspx?p\_id=225&pcid=41

# 5. PowerGPS

#### 5.1 PowerGPS panel

The PowerGPS version is V2.3.3. The PowerGPS tool can help customer to view the status of GPS&GLONASS&BDS receiver. When the tool is opened, the following window will be displayed:

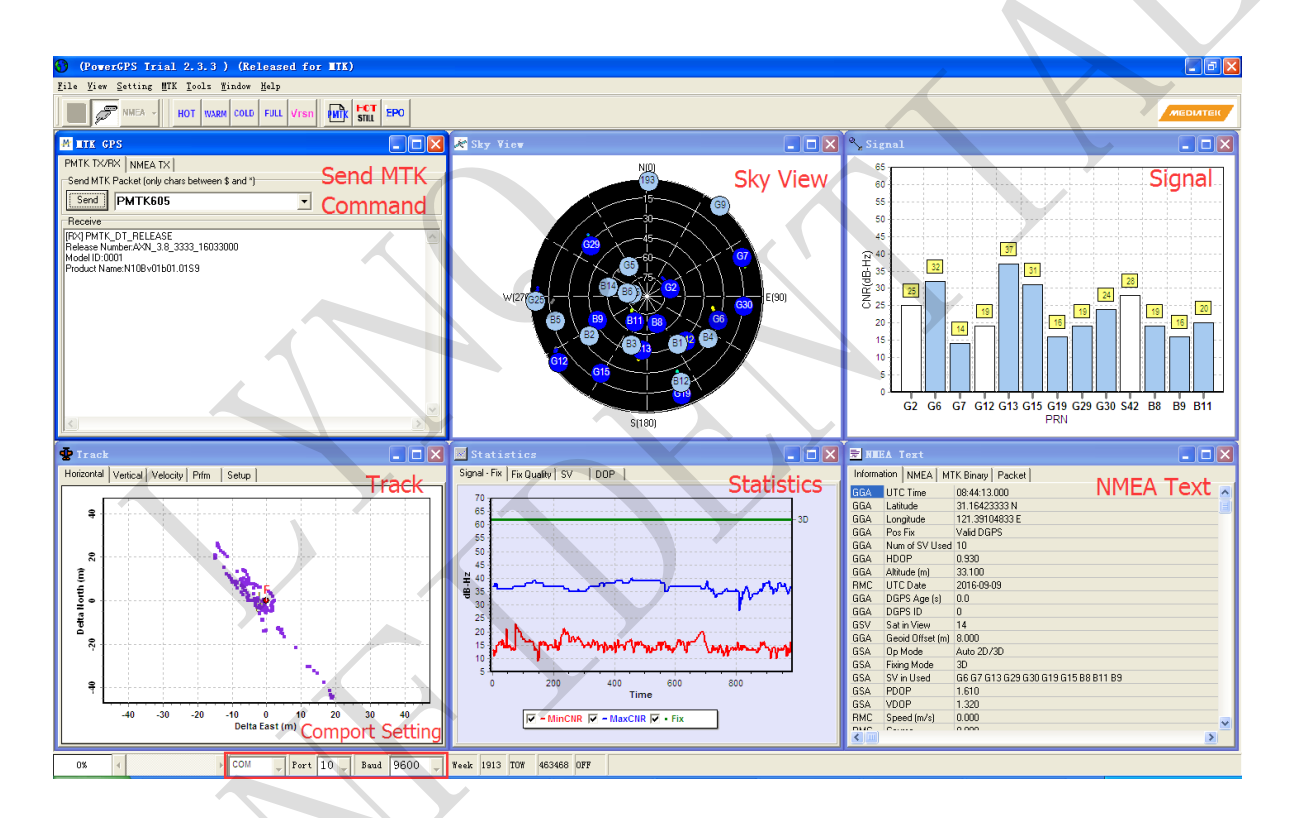

Figure 5-1 PowerGPS

Assemble the EVB accessories, supply power to the module, start up the PowerGPS, select a correct COM port and baud rate (N10 module supports 9600bps by default), then click the button "Create Connection"

| COM 🖵 Port 10 🖵 | Baud | 9600 📮 |
|-----------------|------|--------|
|-----------------|------|--------|

From the window, customer can find CNR message, time, position, speed, precision and so on. More detail information are listed in Table 5.

| Icon                                                                                                    | Explanation                                                                                                    |
|----------------------------------------------------------------------------------------------------|----------------------------------------------------------------------------------------------------|
| <mark>(619</mark>                                                                                                    | SV with PRN G19. If the position of SV is near to the centre of the Sky View, the elevation angle of SV is close to 90°. Dark blue means this satellite is in tracking.            |
| <b>B</b>                                                                                                    | Light blue means this satellite is not in tracking.                                                                                                    |
| 37<br>31<br>28<br>19<br>16<br>19<br>16<br>19<br>19<br>16<br>19<br>16<br>19<br>16<br>19<br>16<br>19<br>16<br>19<br>16<br>19<br>16<br>19<br>16<br>19<br>16<br>19<br>16<br>19<br>16<br>19<br>16<br>19<br>16<br>19<br>16<br>19<br>19<br>16<br>19<br>19<br>19<br>19<br>19<br>19<br>19<br>19<br>19<br>19<br>19<br>19<br>19 | The CNR of PRN B8 is 41dB/Hz. Light blue column means the navigation data of this satellite is in use.                                                                             |
| 37<br>31<br>31<br>31<br>31<br>31<br>31<br>31<br>31<br>31<br>31                                                                                                    | The CNR of PRN G12 is 27dB/Hz. White column means the navigation data of this satellite is not in use.                                                                             |
| UTC Time         08:44:13.000           Latitude         31.16423333 N           Longitude         121.39104833 E           Pos Fix         Valid DGPS           Num of SV Used         10           HDOP         0.930           Altitude (m)         33.100           UTC Date         2016-09-09                                                                                                    | UTC time<br>Latitude degree<br>longitude degree<br>Positing fix<br>Using the number of satellites<br>Horizontal Dilution of Precision<br>Altitude based on WGS84 Datum<br>UTC date |
| Fixing Mode         3D           SV in Used         G6 G7 G13 G29 G30 G19 G15 B8 B11 B9           PDOP         1.610           VDOP         1.320           Speed (m/s)         0.000                                                                                                    | Fix type: No-Fix, 3D or 2D SPS<br>Using satellite<br>Position Dilution of Precision<br>Vertical Dilution of Precision<br>Speed of receiver                                         |

#### Table 5 Explanations of PowerGPS Window

### 5.2 PMTK Command

You can send PMTK command by PowerGPS, for example PMTK605. For more PMTK command, Please refer to the related documents.

| M TIK CPS                                                                |  |
|--------------------------------------------------------------------------|--|
| PMTK TX/BX NMEA TX                                                       |  |
| NMEA text to be sent:                                                    |  |
| (only characters between \$ and * shall be included)<br>(ex., GPGSAA,1,) |  |
| PMTK605                                                                  |  |
| Send                                                                     |  |
|                                                                          |  |
|                                                                          |  |

Figure 5-2 PMTK Command

### 5.3 Automatic TTFF Testing

This tool can measure the TTFF (Time to First Fix) under different testing conditions, like full start, cold start, warm start and hot start. And the number of tests can be chosen from 1, 10, 20, 100, 1000 and 10000. Click the Run button to start the test and click the Stop button to stop. The configuration is as below. Start "MTK" menu, and click "Static TTFF Testing", then "Static TTFF Testing".

| Postad T                        |                          | 1 11 1            | TODUIN            |               |             |                |          | U        |        |
|---------------------------------|--------------------------|-------------------|-------------------|---------------|-------------|----------------|----------|----------|--------|
| C HOT                           | ype<br>• WA              | RM C              | COLD              | C FULL        |             | 🔶 Resta        | rt       |          |        |
| Number of                       | of Tests                 |                   |                   |               |             |                | 1        | _ The    | number |
| C 1                             | • 10                     | C 20              | C 100             | C 1000        | C 10000     | C Define       | 1        | oft      | ests   |
|                                 |                          | 1                 | 1                 |               | 1.1.1       |                |          |          |        |
| Run                             | Stop Re                  | esult Chart       | Config            | Set Reference | Point Wa    | rm Hestart 111 | + [4/10] |          |        |
| Bef Lat                         | Ref. Lon                 | Current           | Lat Durrer        | tion 2D E     | (morfue) 3D | Error(m)       | TC Time  | Fix Mode | 1      |
| 31 845411                       | 117 1954                 | 96 31.8452        | 65 1171           | 95385 193     | 37          | 8 0            | 210-29   | 3D       | 1      |
| 51.045411                       | 117.1554                 | 30 31.0432        | .00 117.1.        | 33365 13.5    | Jr          | .0 0.          | 5.10.25  | 30       |        |
|                                 | Inner                    | Inner             | Innun             | Income        | Innunnu     | Innunun        | Inner (  | I mm st  | 1      |
| INFO                            | TTISV                    | TT3SV             | TT4SV             | TT3EPH        | TT4EPH      | TT1GNSS        | FF2DAcc  | FFVAcc   |        |
| Current                         | 0.8                      | 0.8               | 0.8               | 2.3           | 2.3         | 2.3            | 19.3     | 32.5     | -      |
| Min                             | 0.8                      | 0.8               | 0.8               | 2.3           | 2.3         |                | 9.0      | 32.1     |        |
| Mean                            | 0.9                      | 0.9               | 1.0               | 2.6           | 2.6         |                | 15.8     | 35.5     |        |
| Max                             | 1.1                      | 1.1               | 1.1               | 3.1           | 3.1         |                | 19.3     | 40.2     |        |
| 90%                             | 1.1                      | 1.1               | 1.1               | 3.1           | 3.1         |                | 19.3     | 40.2     |        |
| 95%                             | 1.1                      | 1.1               | 1.1               | 3.1           | 3.1         |                | 19.3     | 40.2     |        |
|                                 | 2D-10km                  | 2D-600m           | 2D-100m           | 3D-100m       | 2D-50m      | 3D-50m         | Dynamic  | TT4GNSS  |        |
| TTFF                            | 2.3                      | 2.3               | 2.3               | 2.3           | 2.3         | 2.3            |          |          |        |
| Tests                           | 4                        | 4                 | 4                 | 4             | 4           | 4              |          |          |        |
| Min                             | 2.3                      | 2.3               | 2.3               | 2.3           | 2.3         | 2.3            |          |          |        |
| Mean                            | 2.6                      | 2.6               | 2.6               | 2.6           | 2.6         | 2.6            |          |          |        |
| 14                              | 3.1                      | 3.1               | 3.1               | 3.1           | 3.1         | 3.1            |          |          |        |
| Max                             |                          | 2.4               | 2.4               | 2.4           | 2.4         | 2.4            |          |          |        |
| Max<br>50%                      | 2.4                      |                   |                   | 2.0           | 29          | 2.9            |          |          |        |
| Max<br>50%<br>67%               | 2.4                      | 2.9               | 2.9               | 2.9           | e. 9        |                |          |          |        |
| Max<br>50%<br>67%<br>90%        | 2.4<br>2.9<br>3.1        | 2.9<br>3.1        | 2.9<br>3.1        | 3.1           | 3.1         | 3.1            |          |          |        |
| Max<br>50%<br>67%<br>90%<br>95% | 2.4<br>2.9<br>3.1<br>3.1 | 2.9<br>3.1<br>3.1 | 2.9<br>3.1<br>3.1 | 3.1           | 3.1         | 3.1<br>3.1     |          |          |        |

#### Figure 5-3 TTFF Test

Click "Set reference point", and "Reference location". After start positioning, click "Use Mean Position" and "OK".

| General         System         Data Log         Maintenance         Replay         GPS Se           Reference Location         MTK Chip         Device         AGPS Age |
|----------------------------------------------------------------------------------------------------|
| Use Mean Position Edit Location List                                                                                                    |
| Set From Location File                                                                                                    |
| Reference Point  C LLH(Deg, Min) C ECEF (XYZ)  Apply                                                                                                    |
| Lat 31.845451984 D Lat 31 D 50.72712 M ( N C S                                                                                                    |
| Lon 117.19546729 D Lon 117 D 11.72804 M @ E C W                                                                                                    |
| Hgt 53.381871720 m Hgt 53.38 m                                                                                                    |
| × -2478536.00 Y 4823648.06 Z 3345914.26                                                                                                    |
|                                                                                                    |

Figure 5-4 Static TTFF Testing Configuration Options

Click "Config", set "TTFF Time- out (sec)", then click "OK":

Generally, if you want to choose hot start, warm start or cold start, "TTFF Time-out (sec)" sets 10s, 50s or 100s. "TTFF Time-out (sec)" can help you judge TTFF and save time.

| Т | TFF Configuration                                                                                                    |  |
|---|----------------------------------------------------------------------------------------------------|--|
|   | TTFF Criteria       Default Criteria       When to Count TTFF         2 20 10km       2 20 10km       After Restart Message         2 20 100m       2 20 00m       After Restart Command         2 20 100m       3 20 100m       Atto re-send restart CMD         3 20 50m       3 20 50m       Waiting time before testing         0       TT4GNSS       TT4GNSS |  |
|   | Hot Restart Waiting Time [Sec] TTFF Time-out (Sec) 100                                                                                                    |  |
|   | Warm/Cold Restart Waiting Time [Sec]                                                                                                    |  |
|   | Random Delay[0 ~ 29]                                                                                                    |  |
|   | Fixed ]15                                                                                                    |  |
|   | ОК                                                                                                    |  |

Figure 5-5 Static TTFF Testing Configuration

After completed, click on the Run button to start the test and click on the Stop button to stop. After finishing the testing, you can see the testing result charts. The result will be stored in the tool installation path, and you can view the corresponding log.